# ETC & BTC Series 50 kW - 100kW Hybrid & AC-coupled Inverter Solutions Guide

#### WARNING

The information in this quick guide is subject to change due to product updates or other reasons. This guide cannot replace the product labels or the safety precautions in the user manual unless otherwise specified. All descriptions in the manual are for guidance only.

## 01 Networking

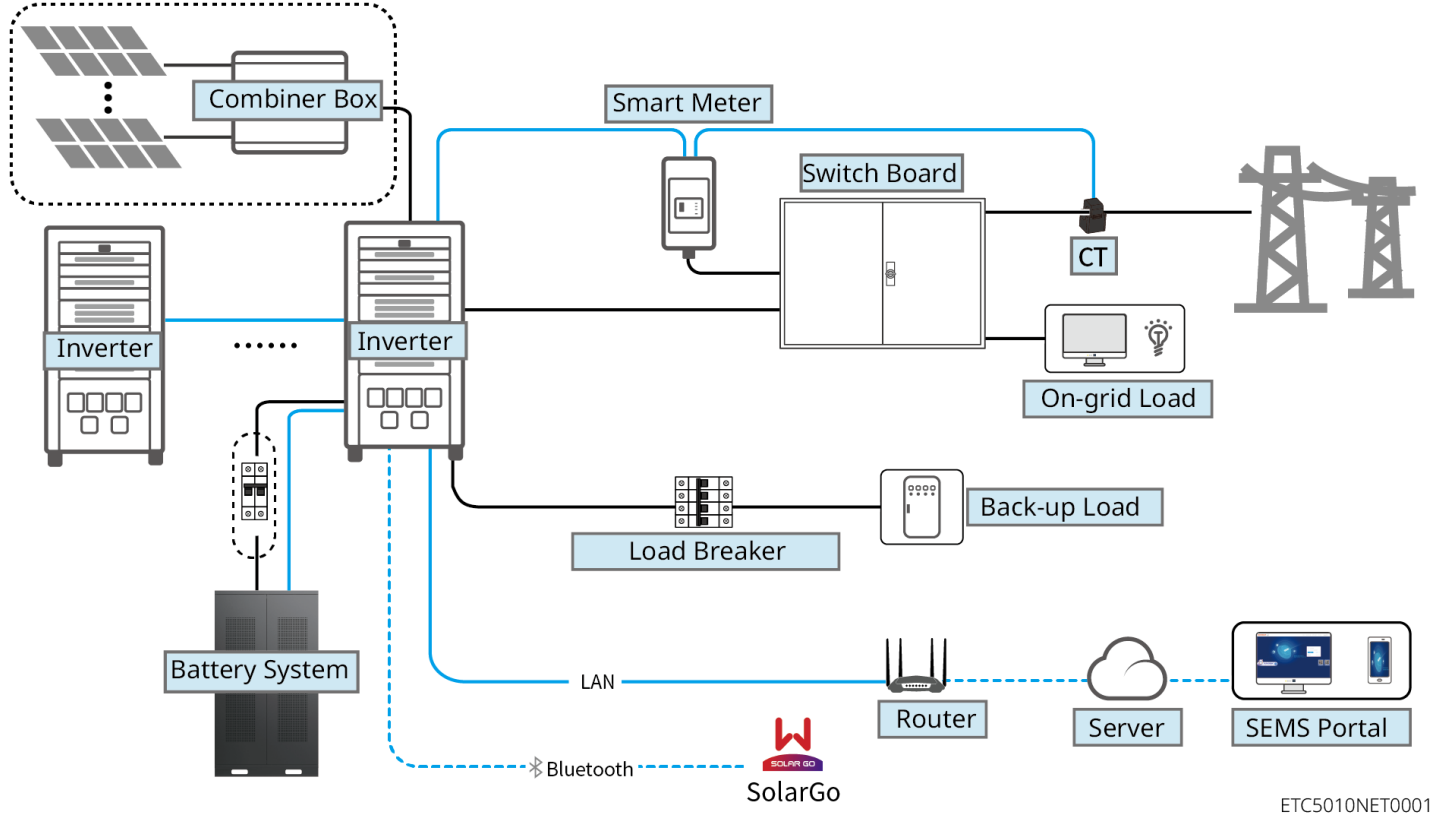

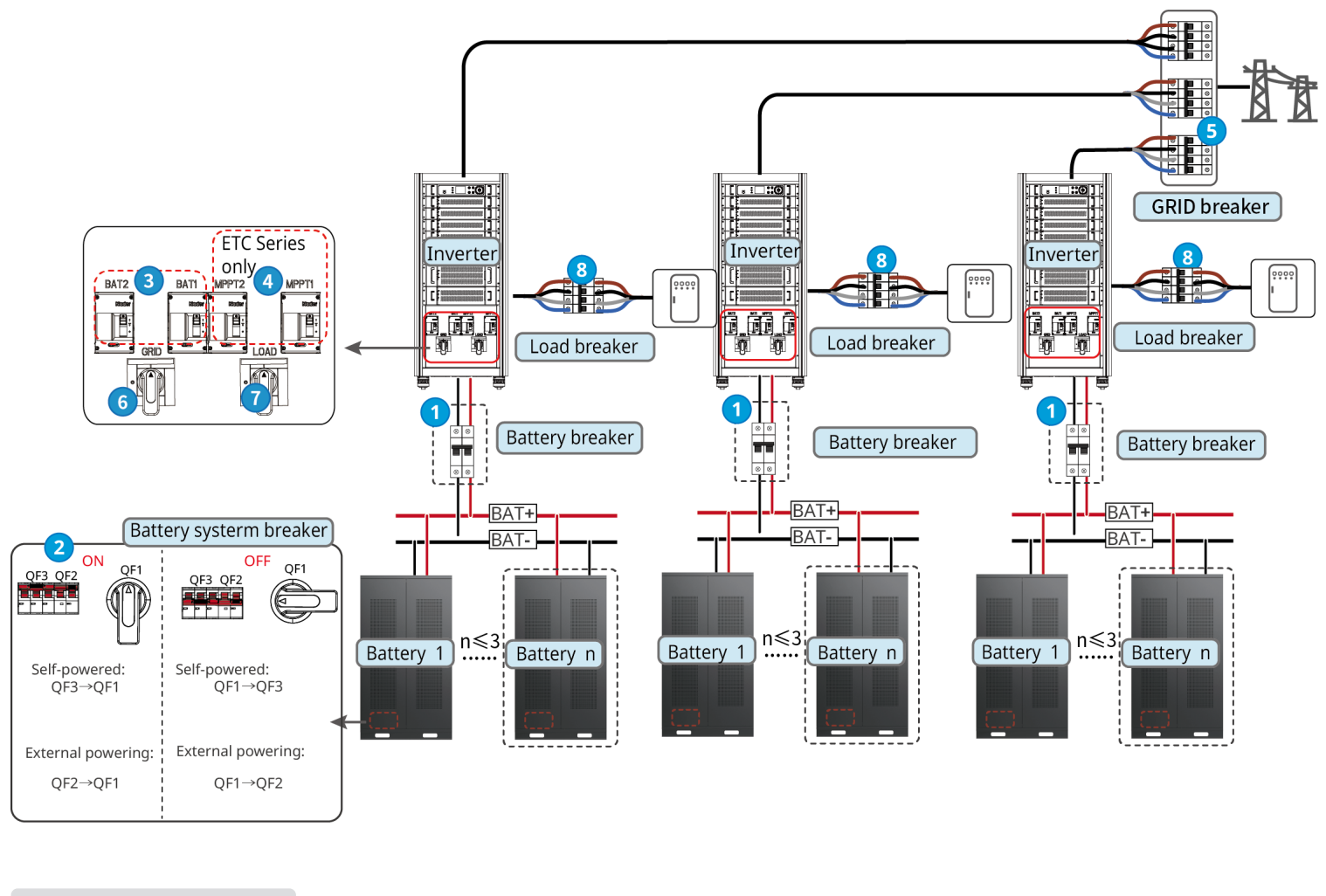

#### Power on/off

| ETC Series:                                                                                           | BTC |
|----------------------------------------------------------------------------------------------------|-----|
| Power on                                                                                              | Po  |
| $1 \rightarrow 2 \rightarrow 3 \rightarrow 4 \rightarrow 5 \rightarrow 6 \rightarrow 7 \rightarrow 8$ | 1   |
| Power off                                                                                             | Ро  |
| $5 \rightarrow 0 \rightarrow 1 \rightarrow 3 \rightarrow 4 \rightarrow 7 \rightarrow 8$               | 5   |

| Device         | Model                                                                                                    | Description                                                                                                    |
|----------------|----------------------------------------------------------------------------------------------------|----------------------------------------------------------------------------------------------------|
| Inverter       | ETC Series:<br>• GW50K06-ETC<br>• GW50K07-ETC<br>• GW100K06-ETC<br>• GW100K07-ETC<br>BTC Series:<br>• GW50K06-BTC<br>• GW50K07-BTC<br>• GW100K06-BTC<br>• GW100K07-BTC | <ul> <li>A maximum of 4 inverters can be connected in a parallel system.</li> <li>Inverters of different power or different series (ETC &amp; BTC) can be mixed in a parallel system.</li> <li>Inverter firmware requirements for parallel connections: <ul> <li>Consistent firmware version</li> <li>ARM version: 02.94 or above</li> <li>DSP version: 02.553 or above</li> </ul> </li> </ul> |
| Battery system | Lynx C Series:<br>• LX C101-10<br>• LX C120-10<br>• LX C138-10<br>• LX C156-10                                                                                         | <ul> <li>A maximum of 8 battery systems can be clustered in a system.</li> <li>Do not mix connect battery systems of different versions.</li> </ul>                                                                                                    |
| Smart Meter    | • GM3000C<br>• GM330                                                                                                    | <ul> <li>Order the CT for GM330 from GoodWe or other suppliers. CT ratio: nA/5A.</li> <li>nA: CT primary input current, n ranges from 200 to 5000.</li> <li>5A: CT Secondary input current.</li> </ul>                                                                                                    |

C Series:

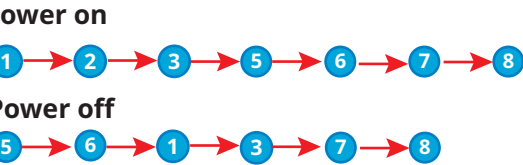

## Installations

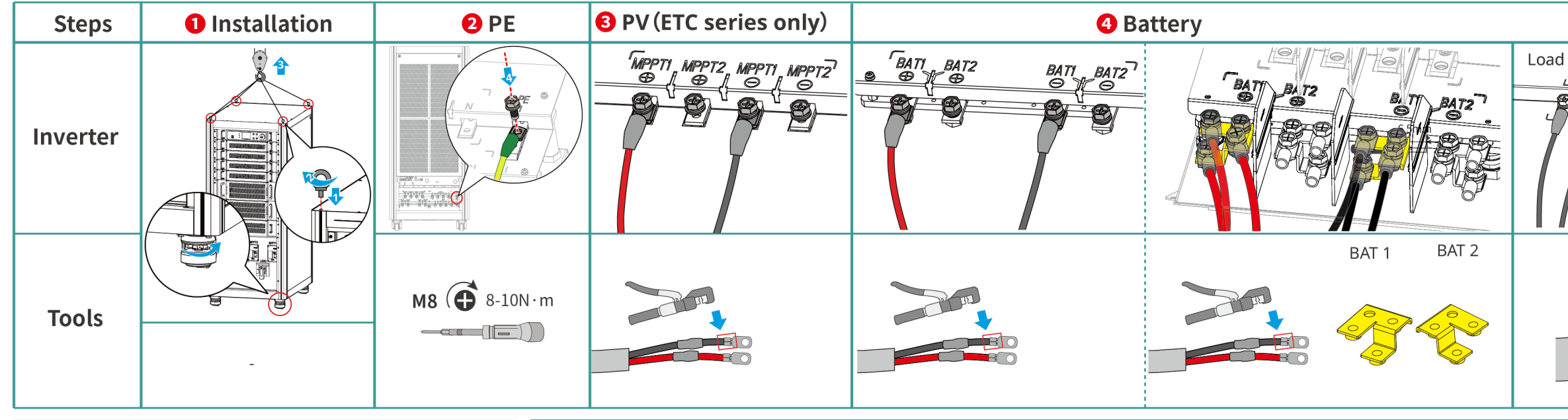

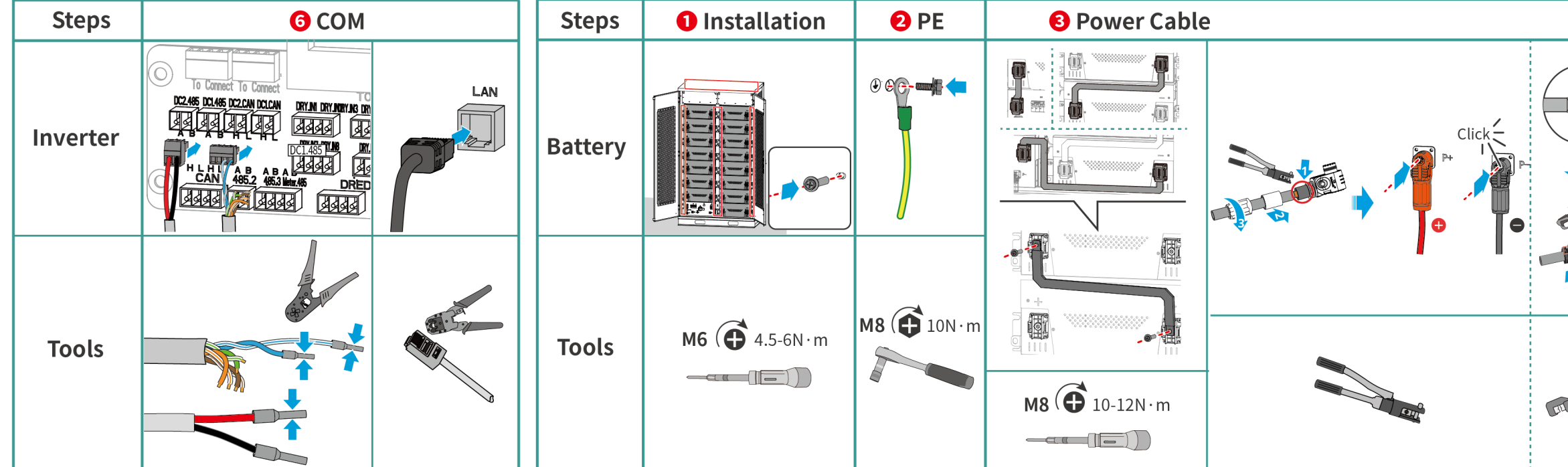

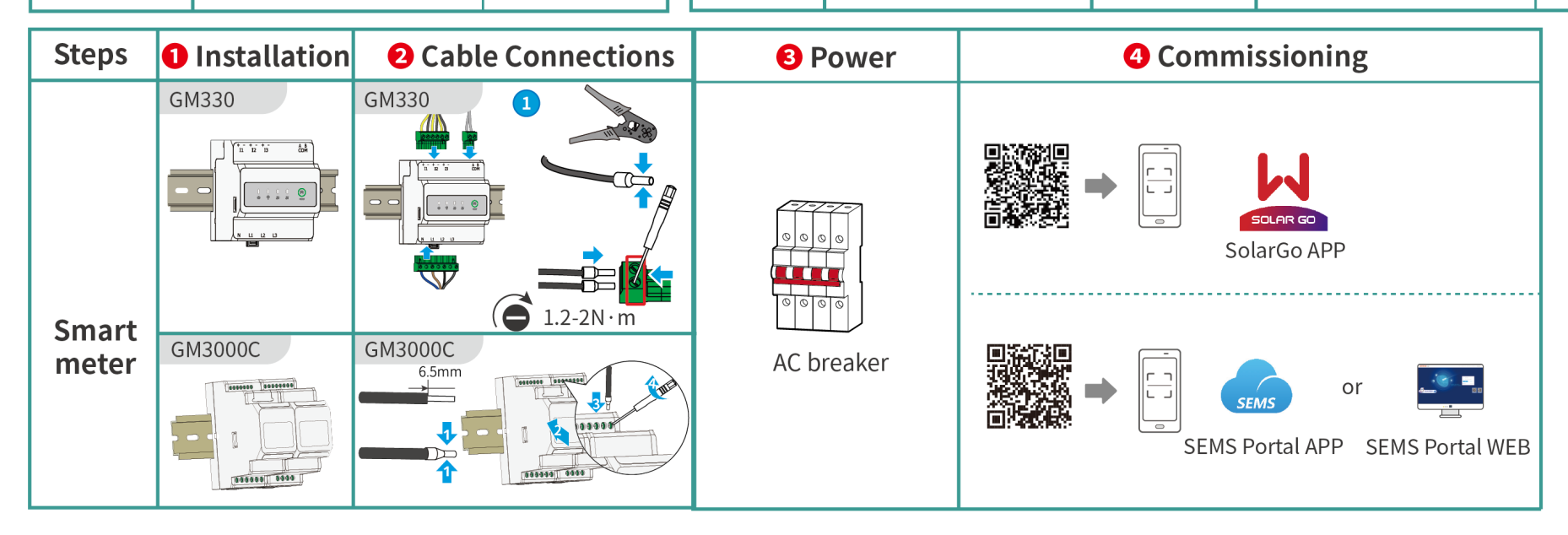

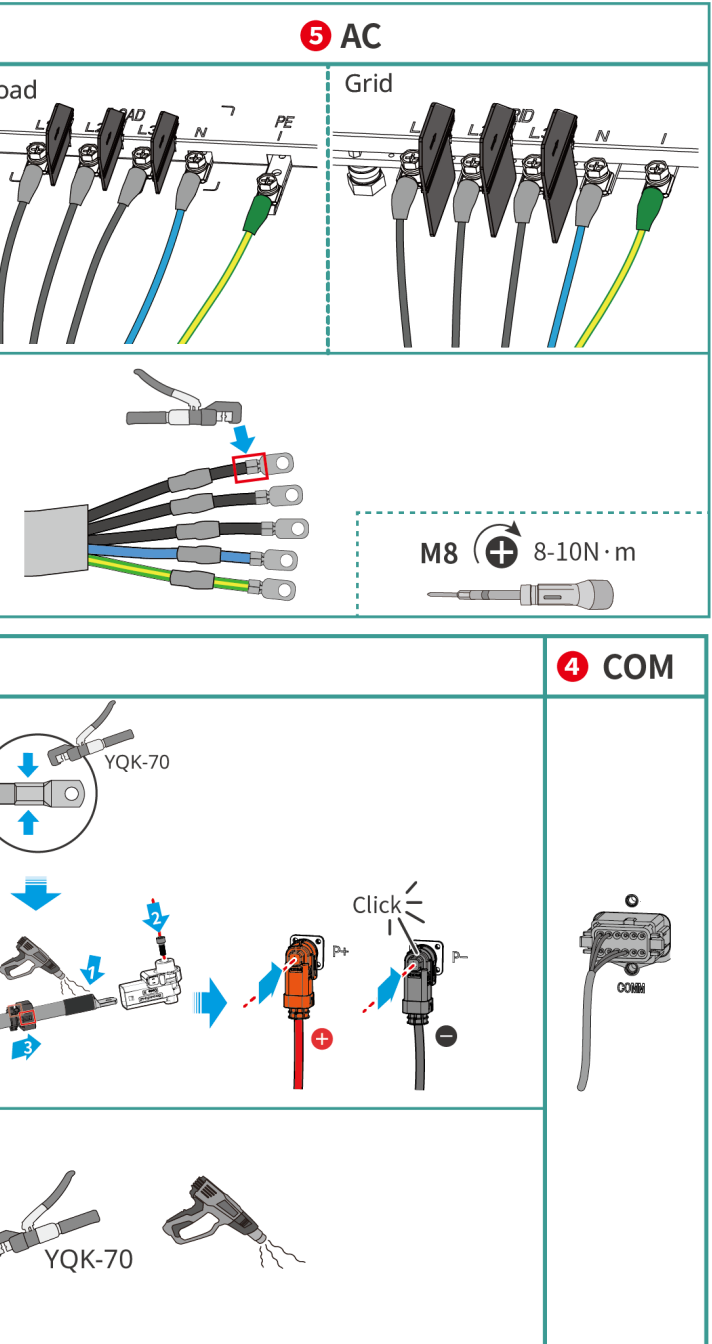

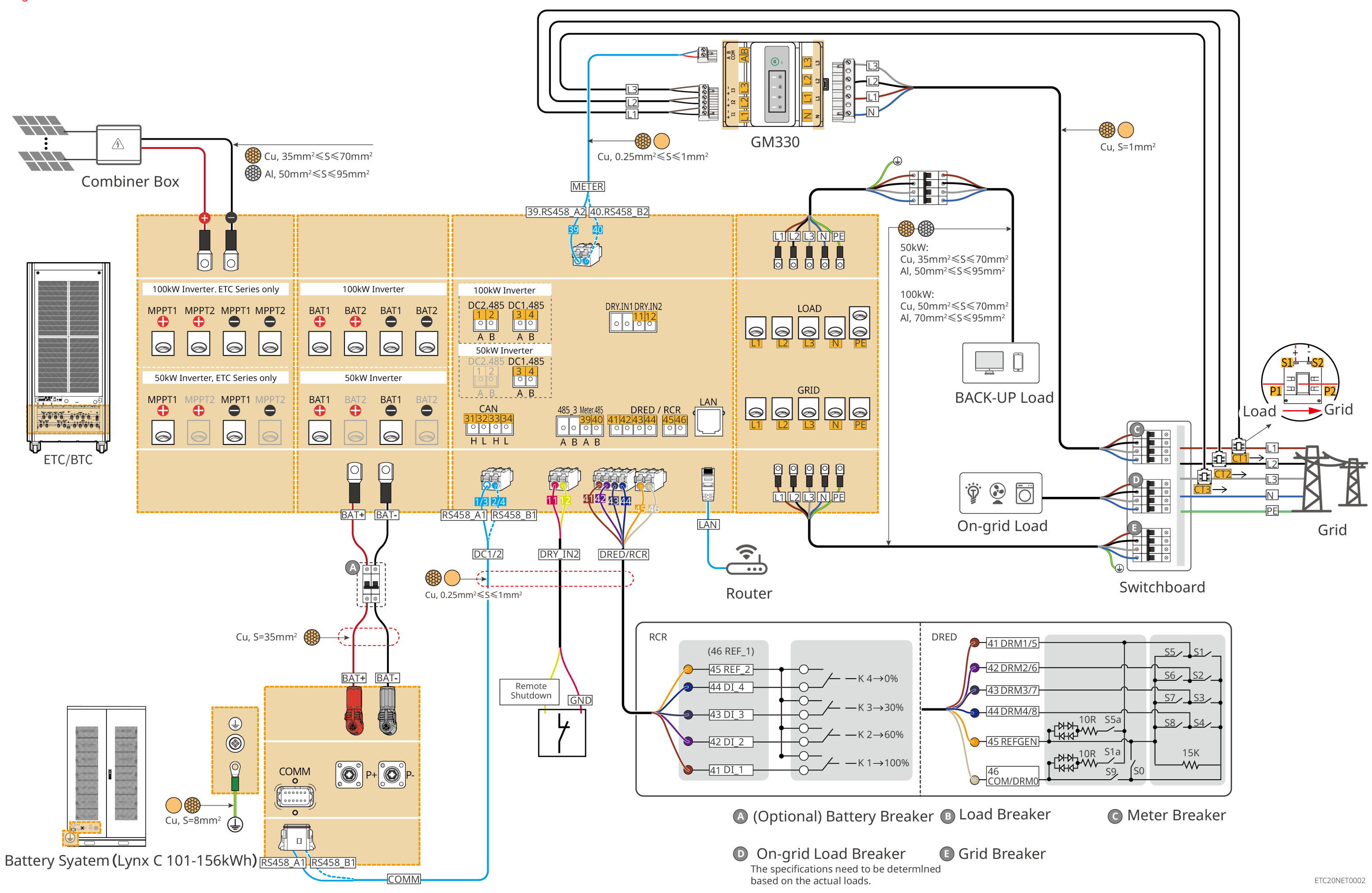

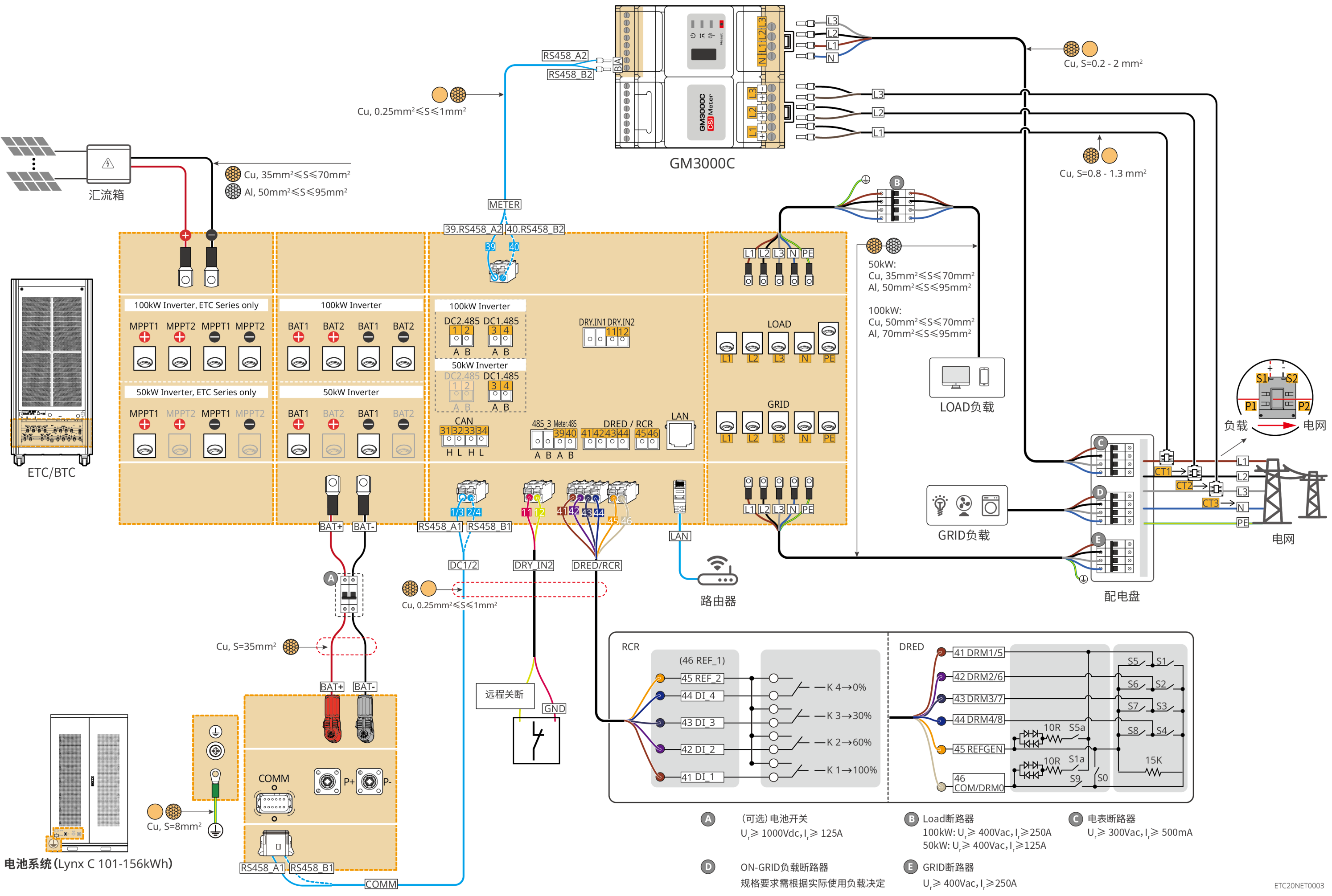

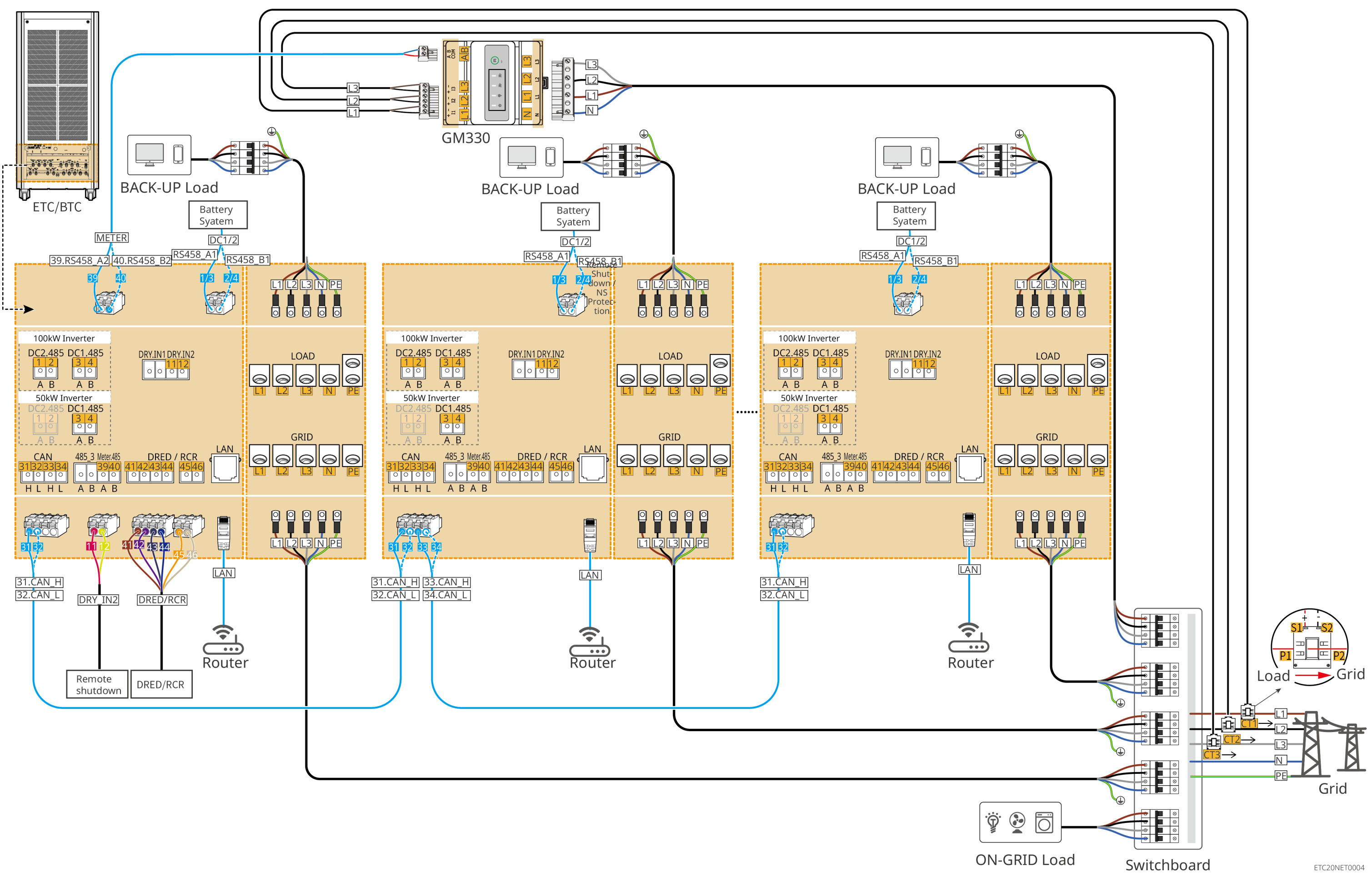

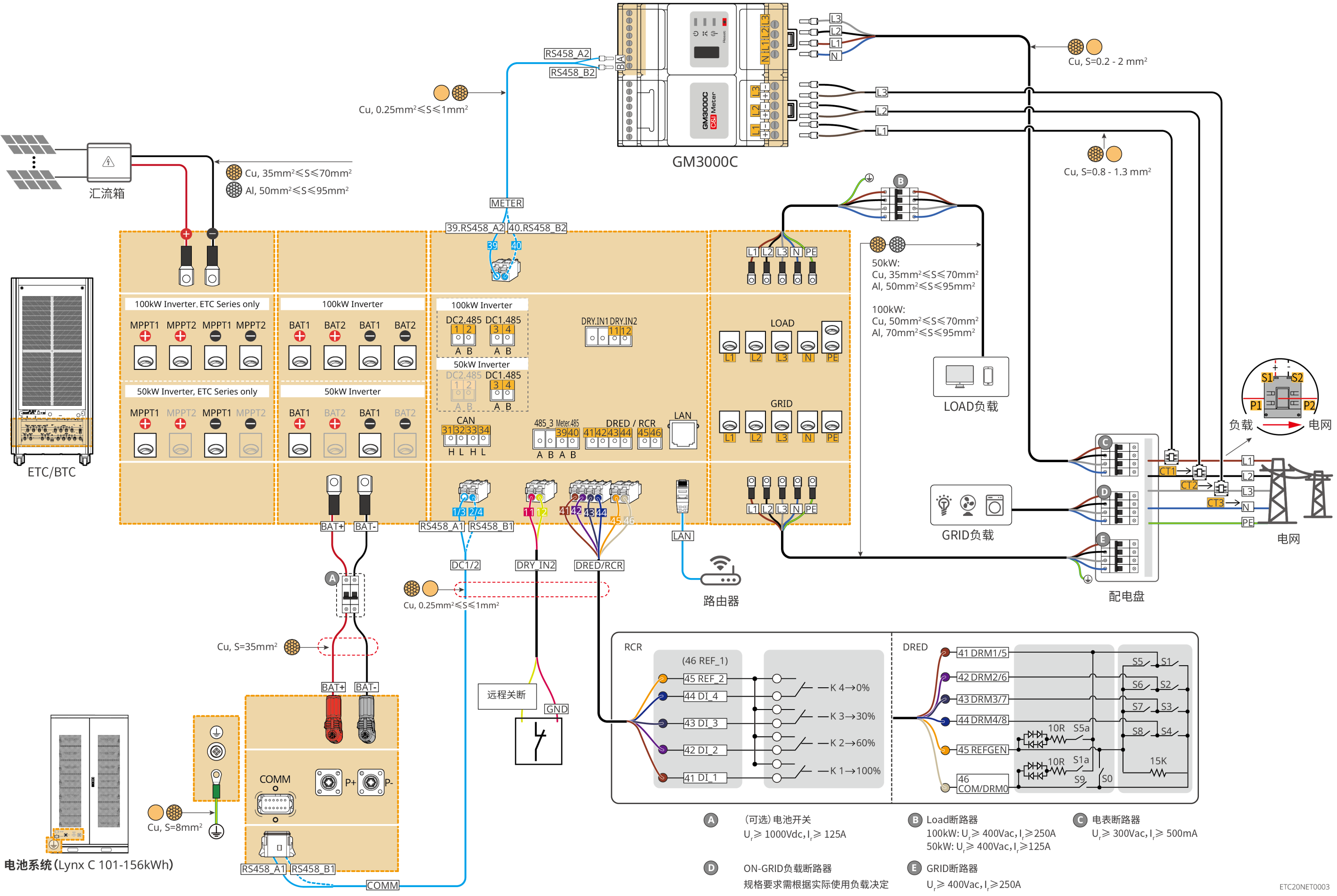

## **Battery System Wiring Diagram**

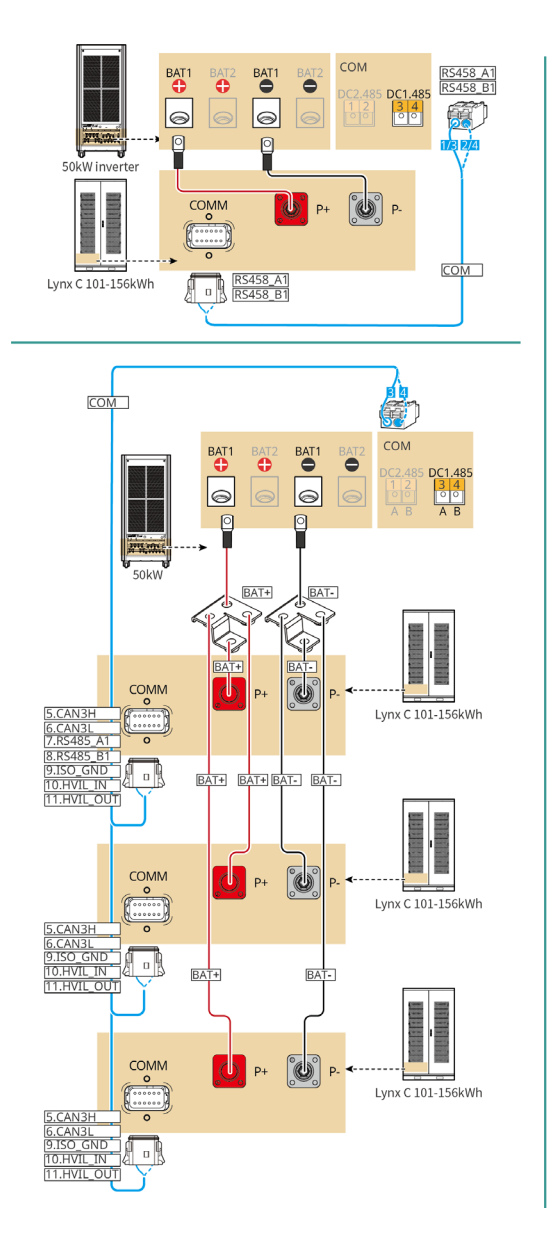

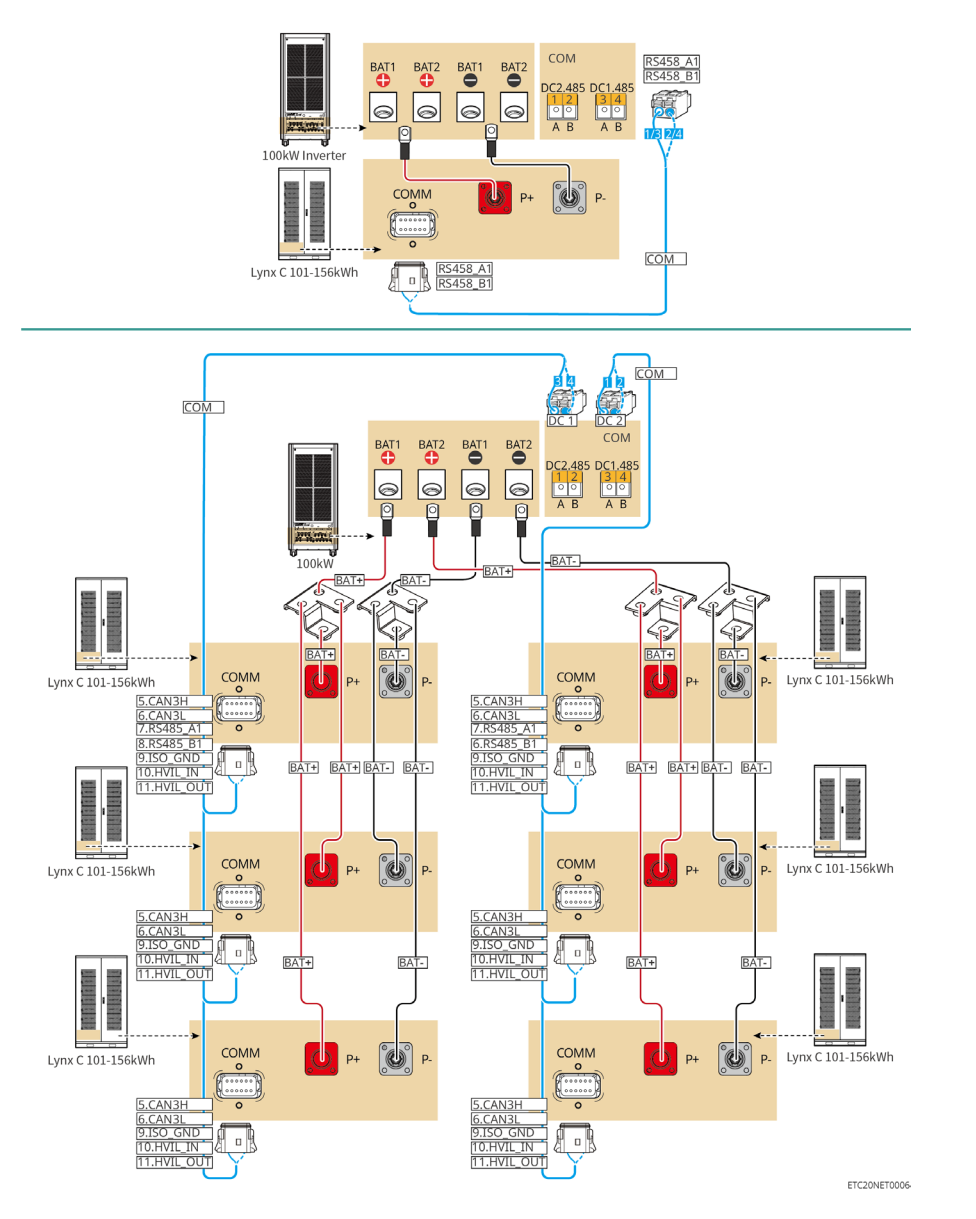

## 05 Equipment Commissioning

A password is required to access the settings page, contact the after-sales service center to obtain one.

## LCD Button Description

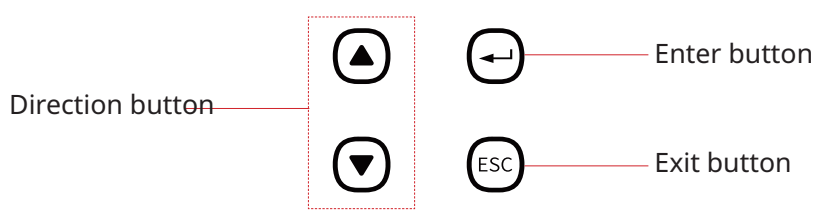

- Short press the direction button: switch to submenus or adjust the parameter values.
- Short press the enter button: go to the next level submenu.
- Long press the enter button: set the parameters after adjusting the values.
- Short press the exit button: back to the upper level menu.

## Accessing the Settings Menu

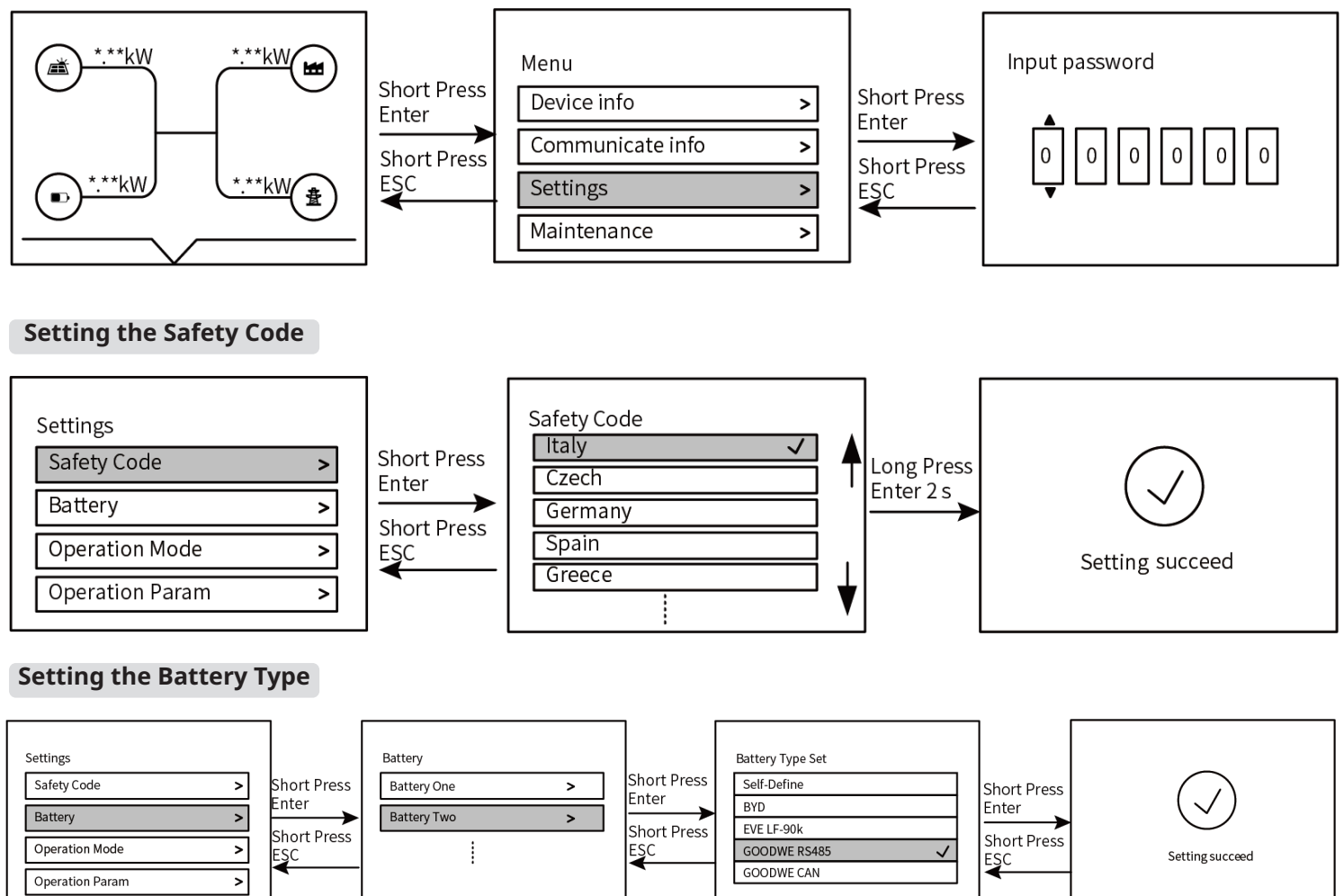

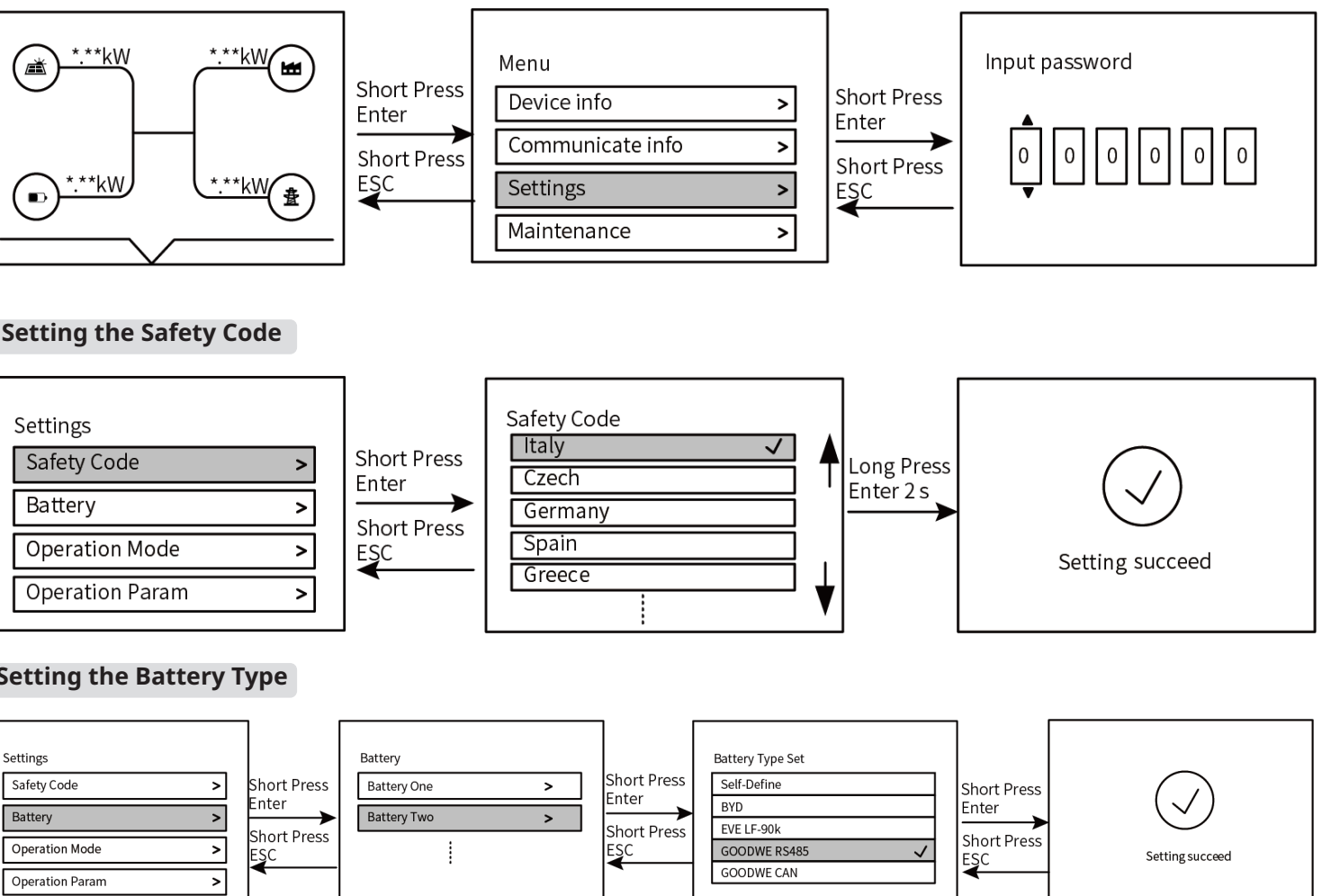

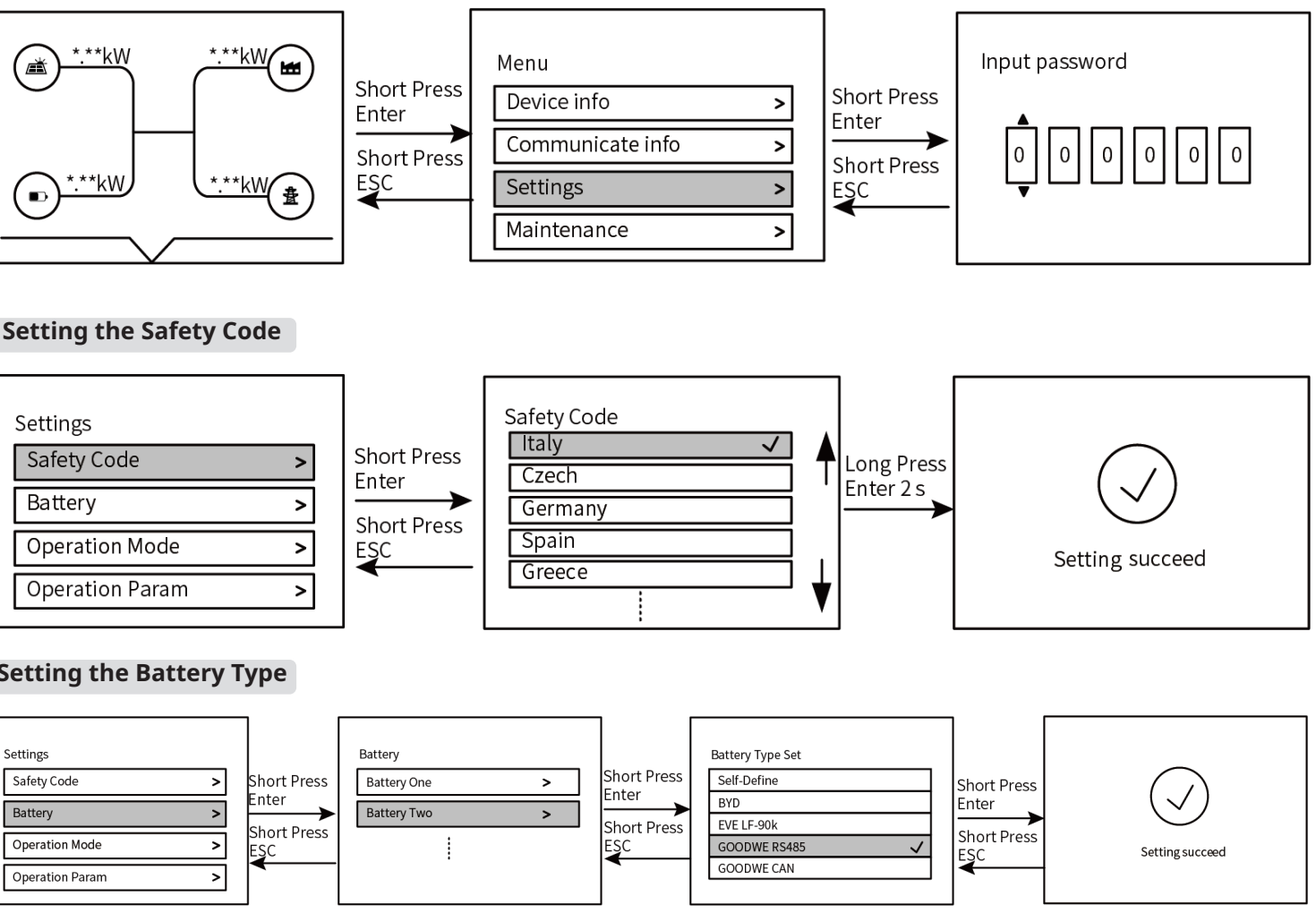

Setting the Working Mode

#### Backup Mode

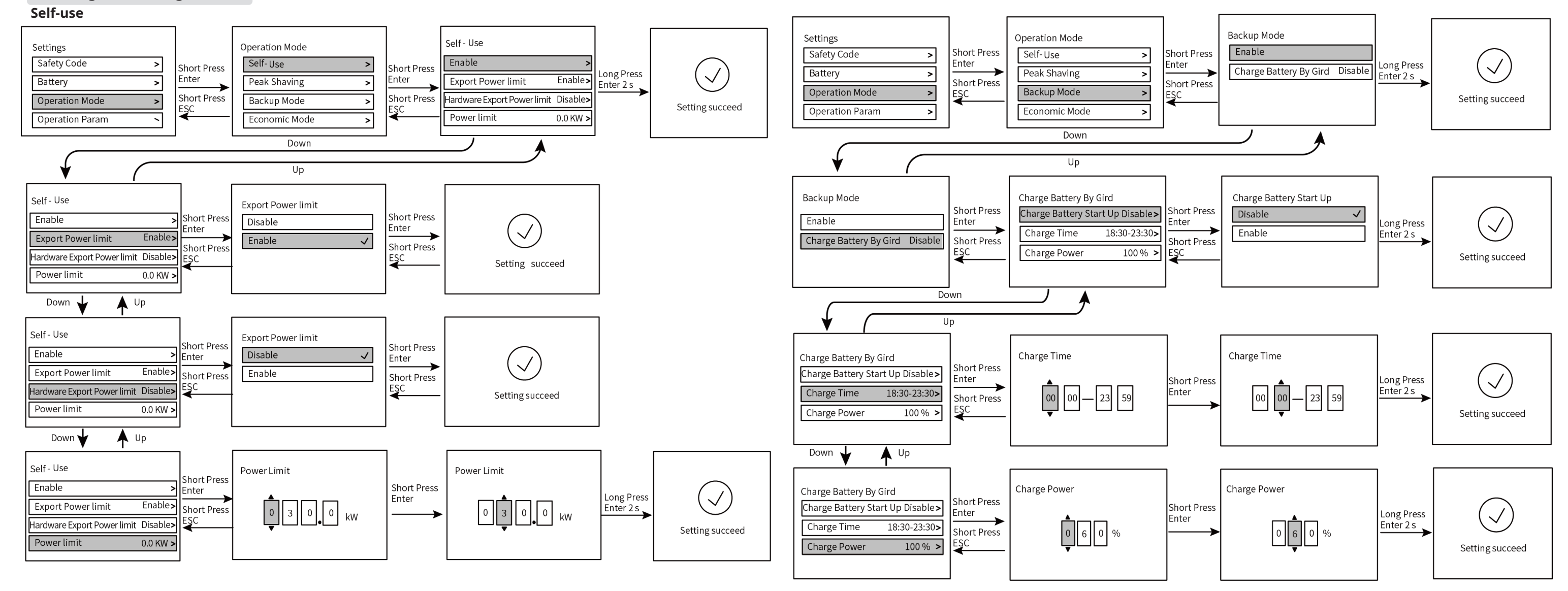

#### **Peak Shaving**

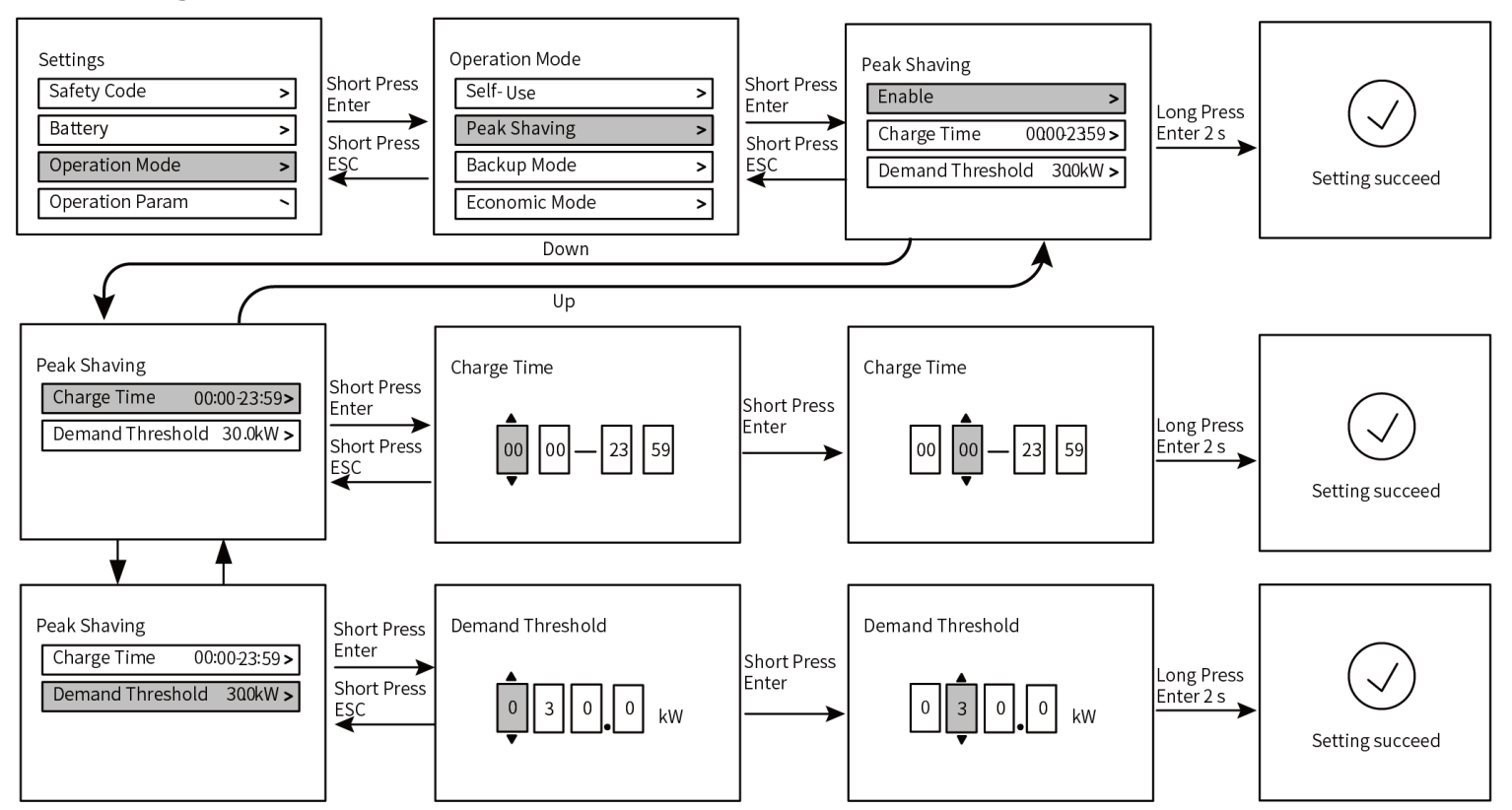

#### **Economic Mode**

Selfdefine

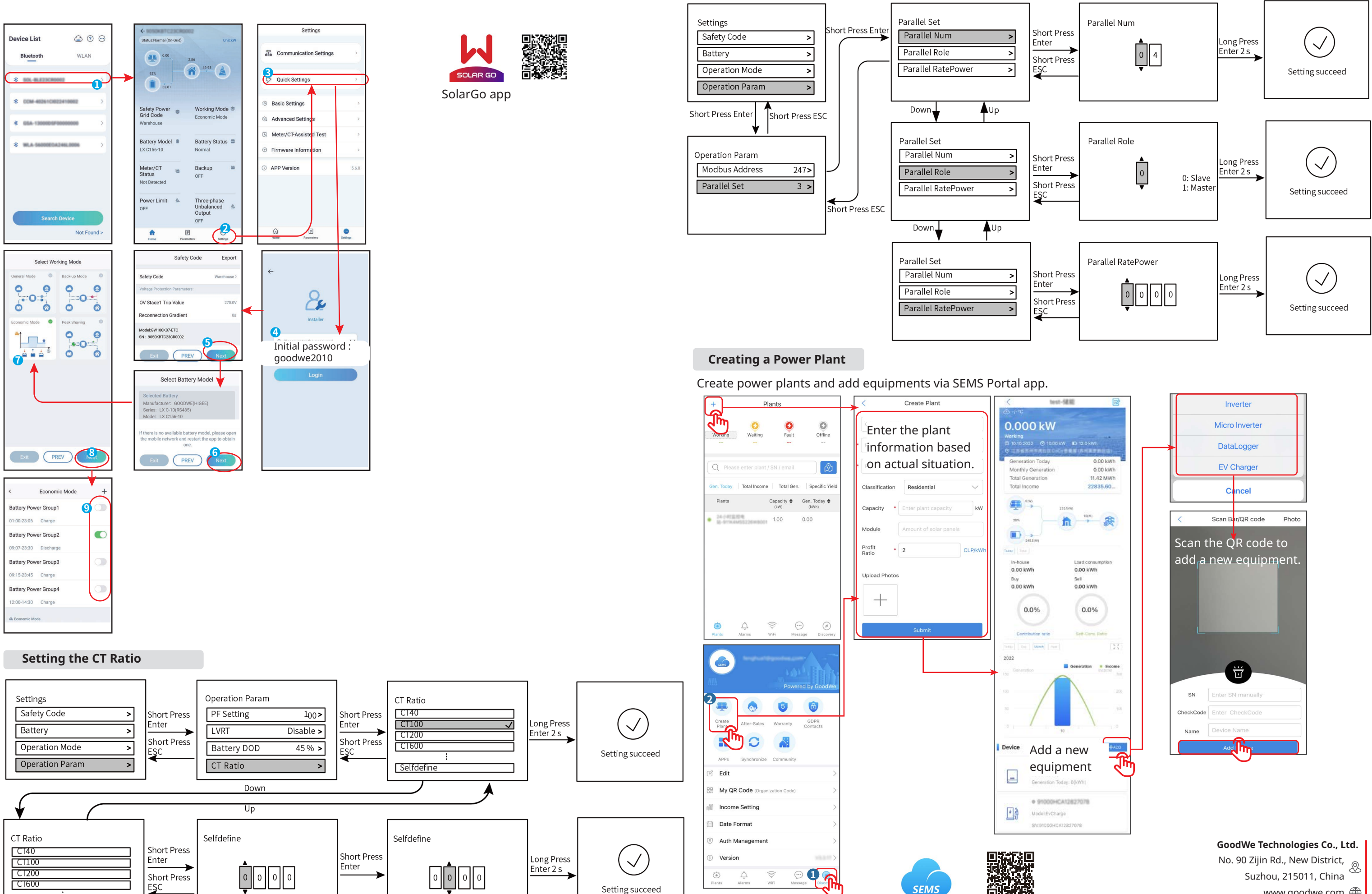

**Inverter Paralleling Settings** 

## 9

SEMS Portal App

www.goodwe.com 🌐 service@goodwe.com 🖂